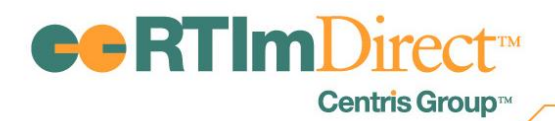

Initial Distribution: RTIm Direct District Supervisor Release Date: March 13, 2013 Please distribute to other Users as needed.

# RTIm Direct Updates March 2013

#### **Update Summary**

- New Creating Meeting Invitations
  - Review of Maintenance Tables for Meeting Invitations
  - Adding Meetings via Meetings Wizard
  - Adding Individual Meetings
  - Meeting Invitation Letters
  - Report Agenda
  - Additional Fields in Listings

### **Creating Meeting Invitations**

The ability to create meeting invitations for an individual student or a group of students is now available in RTIm Direct.

#### Maintenance

A Meeting Setup section has been added to Maintenance. The Meetings Setup section consists of seven tables containing look-up fields used to create meetings.

| Meeting Setup                             |                                |                               |
|-------------------------------------------|--------------------------------|-------------------------------|
| → Meeting Place                           | → Meeting or Agreement Reasons | → Invitation Meeting Comments |
| → Invitation Meeting Status               | → Teams                        | → Titles                      |
| → Additional Information (Email use Only) |                                |                               |

**Meeting Place:** The Meeting Place table is populated with meeting places used by the district. For districts that have both IEP Direct and RTIm Direct, this table is updated with meeting places from the IEP Direct Meeting Place table. Additional locales may be added; any unnecessary locales may be deleted or hidden.

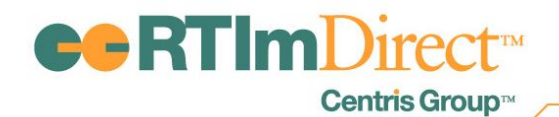

|   |                                                    | Save Add Cancel Edit Order                            |
|---|----------------------------------------------------|-------------------------------------------------------|
|   |                                                    | Print All Items Print Show Items Print Hide Items     |
|   |                                                    |                                                       |
|   |                                                    | - represent built-in fields - represent custom fields |
|   | Meeting Place                                      | Show                                                  |
| × | Broad Street Elementary Conference Room A          | V                                                     |
| × | Broad Street Elementary School Psychologist Office | V                                                     |
|   |                                                    |                                                       |
|   |                                                    | Save Rdd Cancel Edit Order                            |

**Meeting or Agreement Reason:** The Meeting or Agreement Reason table is populated with meeting reasons used by the district. Progress Review has been added as a built-in choice. Districts may add custom reasons.

|                              | Save Add Cancel Edit Order                            |
|------------------------------|-------------------------------------------------------|
|                              | Print All Items Print Show Items Print Hide Items     |
| Meeting or Agreement Reasons | - represent built-in fields - represent custom fields |
| Progress Review              |                                                       |
|                              | Save Add Cancel Edit Order                            |

**Invitation Meetings Comments**: The Invitation Meeting Comments table is populated with any predefined comments that the district would like to use for a meeting. There are no built-in comments.

Districts are required to enter a three digit Reference Number (RefNbr) when adding a custom entry.

|   |        |                                                               | Save Add Cano                              | el Edit Order    |
|---|--------|---------------------------------------------------------------|--------------------------------------------|------------------|
|   |        |                                                               | Print All Items Print Show Items           | Print Hide Items |
|   |        |                                                               |                                            |                  |
|   |        |                                                               | - represent built-in fields - represent of | custom fields    |
|   | RefNbr | Invitation Meeting Comments                                   |                                            | Show             |
| × | 101    | Pre-defined Meeting Invitation comments would be entered here | *                                          | V                |
|   |        |                                                               |                                            |                  |
|   |        |                                                               | Save Add Cano                              | el Edit Order    |

**Invitation Meeting Status:** The Invitation Meeting Status table contains meeting status choices. Canceled, Canceled by Parent and Scheduled have been added as built-in choices. Users may enter additional meeting status choices.

|   |                           | Save Rdd Cancel Edit Order                                |
|---|---------------------------|-----------------------------------------------------------|
|   |                           | Print All Items Print Show Items Print Hide Items         |
|   | 1                         | 🔳 - represent built-in fields 🔳 - represent custom fields |
|   | Invitation Meeting Status | Show                                                      |
| • | Canceled                  | V                                                         |
| • | Canceled by Parent        |                                                           |
| • | Scheduled                 |                                                           |
|   |                           |                                                           |
|   |                           | Save Rdd Cancel Edit Order                                |

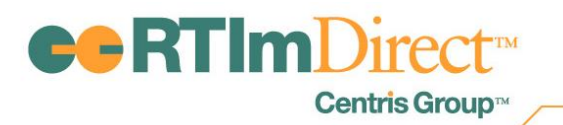

**Teams:** The Teams table allows districts to create and manage teams and their members. When a Team is selected and added to the attendance section of meeting invitations, the names of all members in that team will display.

|                  |               |           | Save & Return Save Cancel                            |
|------------------|---------------|-----------|------------------------------------------------------|
|                  |               |           | Print All Items Print Shown Items Print Hidden Items |
| Team Name:       | RTI Team      | *         |                                                      |
|                  |               |           | Built-in item Custom item                            |
|                  |               |           | Bdd ) Edit Order                                     |
| Show             | Name          | Title     | Email Address                                        |
| 🗱 🖉 🔽            | Cathy Needell | Principal |                                                      |
| 🛎 🖉 🔽            | HK Site-Sup   | Principal |                                                      |
| * Required field |               |           |                                                      |
|                  |               |           | Save & Return Save Cancel                            |

**Titles:** The Titles table allows districts to create and manage titles of team members and other attendees. Built-in choices are Principal, Classroom Teacher and Intervention Specialist.

|   |   | Save Rdd Can                            | cel Edit Ord    | ler |
|---|---|-----------------------------------------|-----------------|-----|
|   |   | Print All Items Print Show Items        | Print Hide Iter | ns  |
| _ |   | - represent built-in fields - represent | t custom fields |     |
|   |   | Title                                   | Show            |     |
|   | • | Principal                               | <b>V</b>        |     |
|   | • | Classroom Teacher                       | <b>V</b>        |     |
|   |   | Intervention Specialist                 | <b>V</b>        |     |
|   |   |                                         |                 |     |
|   |   | Save Ridd Can                           | cel Edit Ord    | ler |

Additional Information (Email use Only): The Additional Information (Email use Only) table allows districts to create pre-defined text that may be inserted into a Meeting Invitation that is sent via email. There are no built-in values.

Districts will be required to enter a three digit Reference Number (RefNbr) when adding a custom entry.

|   |   |        |                                                                 | Save Add Cance                          | el Edit Order   |
|---|---|--------|-----------------------------------------------------------------|-----------------------------------------|-----------------|
|   |   |        |                                                                 | Print All Items Print Show Items        | rint Hide Items |
|   |   |        |                                                                 | represent built-in fields - represent c | ustom fields    |
|   |   | RefNbr | Additional Information (Email use Only)                         |                                         | Show            |
| × | - | 101    | Please join us for a meeting to discuss the student's progress. | * <b>**</b>                             |                 |
|   |   |        |                                                                 |                                         |                 |
|   |   |        |                                                                 | Save Add Canc                           | el Edit Order   |

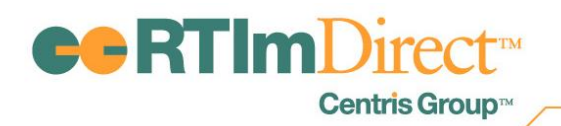

### **Meetings Wizard**

#### Scheduling Meetings in RTIm Direct using the Meetings Wizard

A "Meetings" tab has been added to the My Students page. To schedule a meeting for one or multiple students, select the student(s) for whom the meeting will be scheduled and click the "Meetings" Tab.

| New Student Filters Mass Dat<br>Initial System Filter<br>Filter : With Interventions: (Active, Pending, 201<br>Providers, All Intervention Names, All Tiers, All | ta Entry Meetings | Matrix<br>2 Selected       | View Selected Clear Selected | Last Name Or ID# |
|----------------------------------------------------------------------------------------------------|-------------------|----------------------------|------------------------------|------------------|
| Select All / Deselect All                                                                                                    |                   |                            |                              | 📧 < 1 2 🍛 👀      |
| 🗹 🛢 🛢 🛛 Anselmo, Dakota                                                                                                    |                   | AssessStatistical, Jeffrey | 🗖 🛢 🛢 Charbo                 | nneau, Jordan    |

The Meetings Default Information screen displays when scheduling a meeting for multiple students. Complete any fields that will be the same for the students selected.

| Meetings Default Ir                             | ormation                                                                                                    |
|-------------------------------------------------|----------------------------------------------------------------------------------------------------|
| To assist with creating students. All default v | meetings for multiple students at once, please complete the information below. The information will be entered as default meeting values for all selected lues can be modified before actually saving the meeting. |
|                                                 | Continue Cancel                                                                                                    |
|                                                 | You currently have 2 students selected.                                                                                                    |
| Category :                                      | RTI 🔹 *                                                                                                    |
| Team :                                          | •                                                                                                    |
| Notice Date :                                   | 03/04/2013 🔲 *                                                                                                    |
| Meeting Date :                                  |                                                                                                    |
| Place :                                         | <b>•</b>                                                                                                    |
| Reason :                                        | *                                                                                                    |
| Letter to Print :                               | Invitation Letter 🔹                                                                                                    |
| Comments :                                      |                                                                                                    |
|                                                 | 9 <mark>0</mark>                                                                                                    |
|                                                 | Y                                                                                                    |
| * Required Field                                |                                                                                                    |
|                                                 |                                                                                                    |
|                                                 | Edit Order Add Team Rdd Individual                                                                                                    |
|                                                 |                                                                                                    |
| Name                                            | Title Email                                                                                                    |
|                                                 | *                                                                                                    |

Category – The "Category" field is a dropdown that contains "RTI" and "AIS". The default for Category is "RTI". The Category dropdown allows the application to determine which category to use for invitation letters. *If a built-in letter is used, there is no need to change the default.* 

Team – The "Team" field is a dropdown that pulls from the "Team" lookup table. "Team" is not a required field.

Notice Date – The "Notice Date" field is the date the Invitation Letter is generated. The "Notice Date" defaults to the current date

Meeting Date – The "Meeting Date" field is a required data entry field for the date of the meeting.

Place – The "Place" field is a dropdown that pulls data from the "Meeting Place" lookup table. "Place" is not a required field.

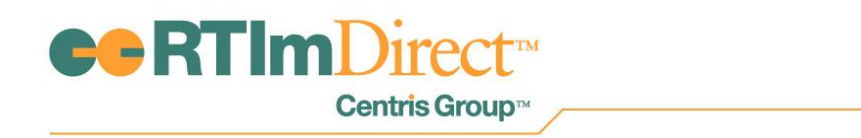

Reason: The "Reason" field is a dropdown that pulls from the "Reason" lookup table and is a required field.

Letter to Print: The "Letter to Print" field is populated with any letter set to Meeting Invitation in the letter's Report Definition in Maintenance, Manage Letters.

| RTImDirect                              | ( - J                        |                                     |                                            | Support 😒          |
|-----------------------------------------|------------------------------|-------------------------------------|--------------------------------------------|--------------------|
| Centris Group                           |                              |                                     | Self Sta                                   | Search Online Help |
|                                         |                              |                                     |                                            |                    |
| Upload New Merge Letter                 |                              |                                     |                                            |                    |
|                                         |                              |                                     |                                            | Save Cancel        |
| Security Settings                       |                              | Report Display                      | / Settings                                 |                    |
| Group Access Level                      | Allow Access                 | Display Name :                      | Test Letter                                |                    |
| RTIm District Supervisor                | ×                            | Language :                          | English •                                  |                    |
| RTIm District Level 1 Edit              |                              |                                     |                                            |                    |
| RTIm District Level 2 Edit              | 8                            | Letter Type                         | -                                          |                    |
| RTIm District Level 3 Edit              |                              | General                             |                                            |                    |
| RTIm District Level View                |                              | Meeting Invitation                  | mes                                        |                    |
| RTIm Site Supervisor                    | 8                            | AIS .                               | 🗷 RTI                                      |                    |
| RTIm Site Level 1 Edit                  |                              | Upload Templ                        | ate Document                               |                    |
| RTIm Site Level 2 Edit                  |                              | oproud rempr                        |                                            |                    |
| RTIm Site Level 3 Edit                  |                              | (browse to new file                 | to update merge template)                  | Browse             |
| RTIm Site Level View                    |                              |                                     |                                            |                    |
| RTIm Provider                           |                              | Merge Letter Data                   | File used to build this report : RTIm Dir  | rect ·             |
|                                         |                              | <ul> <li>For instruction</li> </ul> | ns on creating custom letters, click here. |                    |
|                                         |                              |                                     |                                            |                    |
| Note : Microsoft Word is required to vi | iew and print merge letters. |                                     |                                            |                    |

Comments: The Comments" field is a text box which includes an Insert Paragraph icon. Clicking the Insert Paragraph icon displays entries from the Invitation Meeting Comment table. "Comments" is not a required field.

Attendance: The "Attendance" field is used to add invitees to the meeting. User may sort the order of attendees by clicking the "Edit Order" button. "Attendance" is not a required field.

Add Team – Clicking "Add Team" opens a popup with all of the teams added to the "Teams" lookup table. "Add Team" is not a required field.

Add Individual – Clicking "Add Individual" allows the user to manually add an individual. When an Individual is added, the Name and Title of the Individual are required fields.

Send Email – Clicking the "Send Email" checkbox allows the user to send the meeting invitation via email once the meeting has been saved.

Additional Information (Email use Only): The Additional Information (Email use Only) text box allows users to add additional information relative to the meeting. Entry in this text box is not required.

Clicking "Continue" brings the user to the student(s) individual "Add New Meetings" screen.

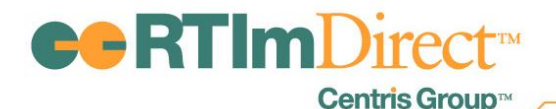

| Add New Meetings           |                       |           |            |            |             |                        |              |                |
|----------------------------|-----------------------|-----------|------------|------------|-------------|------------------------|--------------|----------------|
|                            |                       |           |            |            |             | («P                    | revious Next | >> Cancel      |
|                            |                       |           |            |            |             |                        |              |                |
| AssessStatistical, Jeffrey |                       |           |            |            |             |                        |              |                |
| Category :                 | RTI                   |           | <b>*</b> * |            |             |                        |              |                |
| Team :                     | RTI Team 🔻            |           |            |            |             |                        |              |                |
| Notice Date :              | 03/04/2013 🔲 -        |           |            |            |             |                        |              |                |
| Meeting Date :             | 04/10/2013 🔲 -        |           |            |            |             |                        |              |                |
| Time :                     | 11:00 AM *            |           |            |            |             |                        |              |                |
| Place :                    | BOCES Broad Street    | •         |            |            |             |                        |              |                |
| Reason :                   | QA Meeting Reason 🔻 • |           |            |            |             |                        |              |                |
| Letter to Print :          | Invitation Letter     |           |            |            |             |                        |              |                |
| Comments :                 | Enter comments here.  |           | × 95       |            |             |                        |              |                |
|                            |                       |           | *          |            |             |                        |              |                |
|                            |                       |           | - 90       |            |             |                        |              |                |
| * Required Field           |                       |           |            |            |             |                        |              |                |
| .:: Attendance             |                       |           |            |            |             |                        |              |                |
|                            |                       |           |            | Edit Order | Add Student | Add Parents/Guardians. | Rdd Team.    | Add Individual |
|                            |                       |           |            |            |             |                        |              |                |
| Name                       |                       | Title     |            |            | Email       |                        |              |                |
| 🗱 🖉 John Doe               | *                     | Principal | •          |            |             |                        |              |                |
|                            |                       |           |            |            |             |                        |              |                |
| Send Email                 |                       |           |            |            |             |                        |              |                |
|                            |                       |           |            |            |             | < Pr                   | revious Next | » Cancel       |

The "Add New Meetings" screen contains the same fields as the "Meetings Default Information" screen. Any information entered on the "Meetings Default Information" screen will appear on the "Add New Meetings" screen. The Student's name will appear in the upper left side of the screen.

In addition, the following fields are available:

Time – The "Time" is a required field used to enter the meeting's start time.

Attendance:

- Add Student Clicking "Add Student" adds the student to the list of attendees. "Add Student" is not a required field.
- Add Parent/Guardians Clicking "Add Parent/Guardians" adds the parent/guardians to the list of attendees. "Add Parent/Guardian" is not a required field.

Once the "Add New Meetings" screens for all selected students are completed, the user will be brought to the Summary – New Meetings Invitations screen. Each student is listed separately with a summary of his/her meeting information.

|                                                                                                    | 14.47                                                                                                    |                               |                         |                                      |                             |                       |
|----------------------------------------------------------------------------------------------------|----------------------------------------------------------------------------------------------------|-------------------------------|-------------------------|--------------------------------------|-----------------------------|-----------------------|
| imary - New Meeting In                                                                                                    | ivitations                                                                                                    |                               |                         |                                      |                             |                       |
|                                                                                                    |                                                                                                    |                               |                         |                                      |                             | « Previous Save Canor |
|                                                                                                    |                                                                                                    |                               |                         |                                      |                             |                       |
| selmo. Dakota                                                                                                    |                                                                                                    |                               |                         |                                      |                             |                       |
|                                                                                                    | Notice                                                                                                    | Meeting                       |                         |                                      |                             |                       |
| Team                                                                                                    | Date                                                                                                    | Date                          | Time                    | Place                                | Reason                      |                       |
| RTI Team                                                                                                    | 03/04/2013                                                                                                    | 04/10/2013                    | 10:30 AM                | BOCES Broad Street                   | QA Meeting Reason           |                       |
| Category:                                                                                                    | RTI                                                                                                    |                               |                         |                                      |                             |                       |
| Letter to Print:                                                                                                    | Invitation Letter                                                                                                    |                               |                         |                                      |                             |                       |
| Comments:                                                                                                    | Enter comments here.                                                                                                    |                               |                         |                                      |                             |                       |
|                                                                                                    |                                                                                                    |                               |                         |                                      |                             |                       |
| Attendance                                                                                                    |                                                                                                    |                               |                         |                                      |                             |                       |
| Name                                                                                                    | Title                                                                                                    |                               |                         | Email                                |                             |                       |
| John Doe                                                                                                    | Princ                                                                                                    | ipal                          |                         |                                      |                             |                       |
|                                                                                                    |                                                                                                    |                               |                         |                                      |                             |                       |
| Sond Email                                                                                                    | Vec                                                                                                    |                               |                         |                                      |                             |                       |
| Joing Linga                                                                                                    | 165                                                                                                    |                               |                         |                                      |                             |                       |
| Additional Information (                                                                                                    | (for email use only):                                                                                                    |                               |                         |                                      |                             |                       |
| Additional Information (<br>Please join our meeting                                                                                                    | (for email use only):<br>J.                                                                                                    |                               |                         |                                      |                             |                       |
| Additional Information (<br>Please join our meeting                                                                                                    | (for email use only):<br>p.                                                                                                    |                               |                         |                                      |                             |                       |
| Additional Information (<br>Please join our meeting<br>sessStatistical, Jeffrey                                                                                                    | (for email use only):<br>).                                                                                                    |                               |                         |                                      |                             |                       |
| Additional Information (<br>Please join our meeting<br>sessStatistical, Jeffrey                                                                                                    | (for email use only):<br>).<br>/ Notice                                                                                                    | Meeting                       |                         | Need                                 | P                           |                       |
| Additional Information (<br>Please join our meeting<br>sessStatistical, Jeffrey<br>Team                                                                                                    | (for email use only):<br>,<br>Notice<br>Date                                                                                                    | Meeting<br>Date               | Time                    | Place                                | Reason                      |                       |
| Additional Information (<br>Please join our meeting<br>sess Statistical, Jeffrey<br>Team                                                                                                    | (for email use only):<br>;.<br>//<br>Notice<br>Date<br>03/04/2013                                                                                 | Meeting<br>Date<br>04/10/2013 | Time<br>11:00 AM        | Place<br>BOCES Broad Street          | Reason<br>QA Meeting Reason |                       |
| Additional Information (<br>Please join our meeting<br>assesstatistical, Jeffrey<br>feam<br>RTI Team<br>Category:                                                                                                  | (for email use only):<br>,<br>Notice<br>Date<br>03/04/2013<br>RTI                                                                                 | Meeting<br>Date<br>04/10/2013 | Time<br>11:00 AM        | Place<br>BOCES Broad Street          | Reason<br>QA Meeting Reason |                       |
| Additional Information (<br>Additional Information (<br>Please join our meeting<br>sess Statistical, Jeffrey<br>Team<br>RTI Team<br>Category:<br>Letter to Print:                                                  | (for email use only):<br>                                                                                                    | Meeting<br>Date<br>04/10/2013 | <b>Time</b><br>11:00 AM | Place<br>BOCES Broad Street          | Reason<br>QA Meeting Reason |                       |
| Additional Information (<br>Please join our meeting<br>sess Statistical, Jeffrey<br>Team<br>RTI Team<br>Category:<br>Letter to Print:<br>Comments:                                                                 | (for email use only):<br>,<br>Notice<br>Date<br>03/04/2013<br>RTI<br>Invitation Letter<br>Enter comments here.                                    | Meeting<br>Date<br>04/10/2013 | Time<br>11:00 AM        | Place<br>BOCES Broad Street          | Reason<br>QA Meeting Reason |                       |
| Additional Information (<br>Please join our meeting<br>sess Statistical, Jeffrey<br>Team<br>RTI Team<br>Category:<br>Letter to Print:<br>Comments:                                                                 | (for email use only):<br>,<br>Notice<br>Date<br>03/04/2013<br>RTI<br>Invitation Letter<br>Enter comments here.                                    | Meeting<br>Date<br>04/10/2013 | <b>Time</b><br>11:00 AM | Place<br>BOCES Broad Street          | Reason<br>GA Meeting Reason |                       |
| Additional Information (<br>Please join our meeting<br>seess Statistical, Jeffrey<br>Team<br>RTI Team<br>Category:<br>Letter to Print:<br>Comments:<br>Attendance                                                  | Tor email use only):<br>Core mail use only):<br>Notice<br>Date<br>0304/2013<br>RTI<br>Invitation Letter<br>Enter comments here.                   | Meeting<br>Date<br>04/10/2013 | Time<br>11:00 AM        | Place<br>BOCES Broad Street          | Reason<br>QA Meeting Reason |                       |
| Additional Information (<br>Please join our meeting<br>sess Statistical, Jeffroy<br>Team<br>RTI Team<br>Category:<br>Letter to Print:<br>Comments:<br>Attendance<br>Name                                           | (for email us only):<br>)<br>Notice<br>Date<br>0304/2013<br>RTI<br>Invitation Letter<br>Enter comments here.<br>Ttible                            | Meeting<br>Date<br>04/10/2013 | <b>Time</b><br>11:00 AM | Place<br>BOCES Broad Street<br>Email | Reason<br>GA Meeting Reason |                       |
| Additional Information  <br>Please join our meeting<br>sessStatistical Jeffrey<br>Team<br>RTI Team<br>Category:<br>Letter to Print:<br>Comments:<br>Attendance<br>Name<br>John Doe                                 | (for email us only):<br>,<br>Notice<br>Date<br>Date<br>Ca304/2013<br>RTI<br>Invitation Letter<br>Enter comments here.<br>Title<br>Print           | Meeting<br>Date<br>04/10/2013 | Time<br>11:00 AM        | Place<br>BOCES Broad Street<br>Email | Reason<br>OA Meeting Reason |                       |
| Additional Information ( Please join our meeting peess Statistical, Jeffrey Team RTI Team Category: Letter to Print: Comments: Attendance Name John Doe                                                            | tor email us only:<br>Notice<br>Date<br>03/04/2013<br>RTI<br>Invitation Letter<br>Enter comments here.<br>Title<br>Princ                          | Meeting<br>Date<br>04/10/2013 | Time<br>11:00 AM        | Place<br>BOCES Broad Street<br>Email | Reason<br>QA Meeting Reason |                       |
| Additional Information (<br>Please join our meeting<br>esessitatistical, Joffrog<br>Rin Team<br>Rin Team<br>Zategory:<br>etter to Print<br>Jomments:<br><u>Attendance</u><br><b>dame</b><br>John Doe<br>Send Email | tor email use only:<br>to email use only:<br>b<br>Notice<br>0304/2013<br>RTI<br>Invitation Letter<br>Enter comments here.<br>Title<br>Princ<br>No | Meeting<br>Date<br>04/10/2013 | Time<br>11:00 AM        | Place<br>BOCES Broad Street<br>Email | Reason<br>OA Meeting Reason |                       |

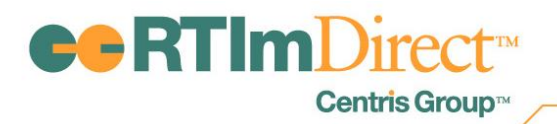

User can click "Previous" to return to an individual student meeting screen to make changes, click "Cancel" to cancel the entire invitation process or click "Save" to save the meeting invitation(s).

Clicking "Save" will send out an "Email" invitation if that option was selected and bring the user to Letters & Reports. The Invitation Letter will automatically be checked. Clicking Process will generate the letter(s).

| LetterHead: Training District 1 - Director DB - Union Free School [RC] (District) 💌                    | Language: English 💌 Category: All 💌 | Process |
|----------------------------------------------------------------------------------------------------|-------------------------------------|---------|
| Signature: Select a Signature                                                                          | Type : All                          | -       |
| 🔲 🔳 🚜 Meeting Invite (Print Associated Letter for Selected Students)                                   |                                     |         |
| 🔲 🔳 🚮 05 - Report - Parent Guardian Mailing Labels - All Students (Word Format - Avery 5160)           |                                     |         |
| 🔲 🔳 📸 05 - Report - Parent Guardian Mailing Labels - Selected Students Only (Word Format - Avery 5160) |                                     |         |

If the Invitation Letter is not needed, users can click the My Students tab to be brought back to the "My Students" page.

### **Scheduled Tasks**

#### Scheduling Meeting from Student Details Screen

To schedule a meeting from the Student Details screen, hover over "Schedule Tasks" and click "Meeting Invitations".

|                   | Direct                           |                  |                          | 0 4 0              | More Products 😒 🛛 Support 😒 |
|-------------------|----------------------------------|------------------|--------------------------|--------------------|-----------------------------|
|                   |                                  | M.S.             | And MAN                  | SS 2 LUN           | Search Online Help          |
| My Students • S   | Student • Messaging • Le         | tters & Reports  | • Listings • Maintenance |                    |                             |
| Interventions     | Schedule Tasks                   |                  |                          |                    |                             |
| Student Details   | Meeting Invitations 2012-2013* - |                  |                          |                    | Last Name Or ID#            |
|                   | Meeting Results                  |                  |                          |                    |                             |
| :: Student Info   | Nation                           |                  |                          |                    | Edit                        |
| Last Name:        | Pisces                           | First Name:      | Jeffrey                  | Middle Name:       | Ely                         |
| Gen Ed ID#:       | JPE200415                        | Alt ID#:         |                          | Gender:            | Male                        |
| Date of Birth:    | 2/15/2004                        | Age:             | 9 Yrs. 1 Mos.            | Social Security #: |                             |
| Ethnicity:        | Non-Hispanic or Non-Latino       | Native Language: | Spanish                  | Grade:             | 3                           |
| Race:             | White                            |                  |                          |                    |                             |
| Designated LEP:   | No                               | Translator:      | No                       |                    |                             |
| Classroom Teacher | :                                | Cohort Year:     |                          |                    |                             |
| Provider:         |                                  |                  |                          |                    |                             |
| Site:             |                                  |                  |                          |                    |                             |

Clicking "Meeting Invitations" brings the user to the "Edit Meeting Invitation" screen. The "Edit Meeting Invitation" screen contains a history of all the student's scheduled meetings and also allows the user to schedule a new meeting.

| <b>-</b> RTI                                 | Centris Grou   | t™<br>ıp™    |          |                                     |                   |                  |
|----------------------------------------------|----------------|--------------|----------|-------------------------------------|-------------------|------------------|
| Interventions • 5<br>Edit Meeting Invitation | Schedule Tasks |              |          |                                     | AssessStatistica  | , Jeffrey Test ? |
| [+] Show Details                             | Toom           | Monting Data | Time     | Piace                               | Bascan            | Add              |
| * 2 🗃 🖻                                      | I eam          | 04/10/2013   | 11:00 AM | BOCES Broad Street                  | QA Meeting Reason | Scheduled        |
| * / @ 2                                      | ] 🔮 Team QA    | 03/01/2013   | 11:30 AM | BOCES Southern Adirondack<br>Center | QA Meeting Reason | Scheduled        |
| * / 🗃 🔄                                      | 📔 💮 RTI Team   | 02/12/2013   | 12:10 PM | MCS - Conference Room               | Progress Review   | Scheduled        |

To schedule a meeting, click the "Add" button. Clicking the "Add" button brings the user to the "Edit Meeting Invitation" screen.

| Edit Meeting Invit | ation             | Assess Statistical, Jeffrey Test 🔹 👔                                   |
|--------------------|-------------------|------------------------------------------------------------------------|
|                    |                   | Save & Print   Save & Return   Save   Cancel                           |
|                    |                   |                                                                        |
| Category :         | RTI 👻 *           |                                                                        |
| Team :             | •                 |                                                                        |
| Notice Date :      | 03/04/2013 🔲 *    |                                                                        |
| Meeting Date :     | •                 |                                                                        |
| Time :             | *                 |                                                                        |
| Place :            | *                 |                                                                        |
| Reason :           | *                 |                                                                        |
| Letter to Print :  | Invitation Letter | -                                                                      |
| Status :           | Scheduled -       |                                                                        |
| Comments :         |                   | ^ <del>*</del>                                                         |
|                    |                   |                                                                        |
| * Required Field   |                   |                                                                        |
| .:: Attendance     |                   |                                                                        |
|                    |                   | Edit Order Add Student Add Parents/Guardians. Add Team. Add Individual |
|                    |                   |                                                                        |
| Na                 | ame Title         | Email                                                                  |
| Send Email         |                   |                                                                        |

For a description of each field, please review the field descriptions on the previous pages.

Clicking "Save" will automatically send out an "Email" invitation if that option was selected and bring the user to Letters & Reports. The Invitation Letter will automatically be checked. Clicking Process will generate the letter.

If the Invitation Letter is not needed, users can click the My Students tab to return to the "My Students" page or the Student tab to return to the specific student's Student Details screen.

#### **Meeting Invitation Letter**

A new letter, Meeting Invitation Letter, has been created so the user can send out an invitation to the meeting.

In addition, the following merge fields have been added to the RTIm Direct Merge Letter Data File so that users can create custom letters:

- Notice Date
- Meeting Date
- Meeting Time
- Meeting Location
- Meeting Reason

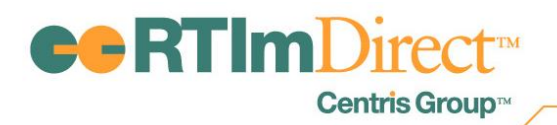

### **Report – Agenda**

Generating Report – Agenda will provide the user with a list of scheduled meetings for a specified date range.

## Listings

The following fields have been added to listings:

- Invitation Notice Date
- Invitation Meeting Date
- Invitation Meeting Time
- Invitation Meeting Place
- Invitation Meeting Reason
- Invitation Meeting Status
- Invitation Meeting Comments
- Invitation Meeting Invitee
- Invitation Meeting Title
- Invitation Meeting Email